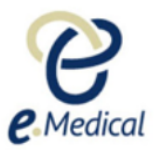

# How to Submit an eMedical Case for Status Adjuster Applicants with a TB Classification

This guide provides step-by-step instructions on how to submit an eMedical case for status adjuster applicants with a TB classification. It includes tips and alerts, as well as information on entering client details, creating a case, adding personal and contact information, completing the medical exam, recording TB screening results, and uploading necessary attachments. Following this guide will help ensure a smooth and efficient submission process.

| Ŵ       | Alert! Mistakes happ<br>gapcivilsurgeons@ | oen. If you<br><mark>cdc.gov</mark> . | make a clerio | al error pleas | se reach out to                                          |
|---------|-------------------------------------------|---------------------------------------|---------------|----------------|----------------------------------------------------------|
|         |                                           |                                       |               |                |                                                          |
| 1       | Login to eMedical. E                      | inter your                            | credentials.  |                |                                                          |
|         |                                           |                                       |               |                |                                                          |
|         |                                           | Logon                                 |               |                |                                                          |
|         |                                           | User id<br>Password                   | *Required     |                | Eorgotten User ID?     ?       Forgotten Password?     ? |
|         |                                           |                                       |               |                | Logon                                                    |
|         |                                           |                                       |               |                |                                                          |
| 56.5.62 | l2-01b                                    |                                       |               |                |                                                          |
|         |                                           |                                       |               |                |                                                          |

| 2 | Select your clinic from the dropdown & click <b>"GO"</b>                                                               |
|---|----------------------------------------------------------------------------------------------------|
|   |                                                                                                    |
|   | Select clinic                                                                                                    |
|   | Please select the clinic that you will be working in this session.                                                     |
|   | Cancel GO                                                                                                    |
|   |                                                                                                    |
|   | You will only see this screen if you have staff operating in multiple clinics. Please proceed to step 3 if this screen |
|   | does not appear.                                                                                                    |

| 3 Click "Using Client Details"                     |
|----------------------------------------------------|
|                                                    |
| eMedical Support Contact us                        |
| Using Health Case Identifier Ousing Client Details |
| * Select an Option ~<br>* Required                 |
|                                                    |
|                                                    |
|                                                    |

4 Enter all applicant details (**ID #, Family Name, Given Name, Date of Birth, Applicant Category**).

| box Case search Administration → eMee | cal Support Contact us               |
|---------------------------------------|--------------------------------------|
| ase search                            |                                      |
| Search                                | O Using Health Case Identifier       |
| Using Client Details                  | Restrict Search to my Clinic's cases |
| Identity document number              | • Required                           |
| Family name                           | Required                             |
| Given name(s)                         |                                      |
| Applicant category                    | select an Option ✓                   |
| et as my default screen               |                                      |
|                                       |                                      |
|                                       |                                      |

**Tip!** The **Identity Document Number** can be a passport number, driver's license, or other forms of identification. An alien number or USCIS account number is not required.

i

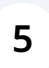

Ensure all data is correct and **"Status Adjuster"** is selected for Applicant Category.

| initiation · Circular Support        |                                                                                                    |
|--------------------------------------|----------------------------------------------------------------------------------------------------|
|                                      |                                                                                                    |
|                                      |                                                                                                    |
|                                      |                                                                                                    |
|                                      | O Using Health Case Identifier <ul> <li>Using Client Details</li> </ul>                                                                                  |
|                                      |                                                                                                    |
|                                      | Restrict Search to my Clinic's cases                                                                                                    |
| er                                   | * 333344455                                                                                                    |
|                                      | * TestStatusAdjusterFirst                                                                                                    |
|                                      | TestStatusAdjusterLast                                                                                                    |
|                                      | 01 Jan 1988 🛍                                                                                                    |
|                                      | * Status Adjuster 🗸                                                                                                    |
|                                      |                                                                                                    |
|                                      |                                                                                                    |
|                                      |                                                                                                    |
|                                      |                                                                                                    |
|                                      |                                                                                                    |
|                                      |                                                                                                    |
| JICAL UPDATE WITHOUT AN OUT          | TAGE:                                                                                                    |
| red to eMedical as per the schedule  | below:                                                                                                    |
| 1 November 2023 from 0500 hours      | s to 0800 hours (Australian Eastern Daylight Time)                                                                                                    |
| outage, however, during this time, s | ome users may experience system slowness and may need to login again to continue with their work. Therefore, please regularly save your work during this |
|                                      |                                                                                                    |

| 6 Click "Search"                                                                                                    |       |   |
|----------------------------------------------------------------------------------------------------|-------|---|
| dentifier 💿 Using Client Details                                                                                              |       |   |
| y Clinic's cases                                                                                                    |       |   |
|                                                                                                    | Reset |   |
|                                                                                                    | 0     |   |
| Daylight Time)                                                                                                    |       |   |
| wness and may need to login again to continue with their work. Therefore, please regularly save your work during this period. |       | • |

Alert! eMedical will search the system for the applicant before displaying the "create case" button. An error message is expected.

 $\triangle$ 

| e Medical                                                                                                    |                                                                                                    | Security.detaile Myraccount Lango<br>Ms Eryn PULLIAK CANNO<br>English Erançais US Engli |
|----------------------------------------------------------------------------------------------------|----------------------------------------------------------------------------------------------------|-----------------------------------------------------------------------------------------|
| Administration • eMedi<br>case search<br>• An error has occurred<br>Your search returned no results. Change your s      | cal Support Contact us wearch parameters and try again.                                                  |                                                                                         |
| Search                                                                                                    | O Using Health Case Identifier () Using Client Details                                                   |                                                                                         |
| Using Client Details<br>Identify document number<br>Family name<br>Given name(s)<br>Date of birth<br>Applicant category | Restrict Search to my Clinic's cases 33334455 TestSlatusAdjusterFirst TestSlatusAdjusterLast 01 Jan 1988 | The above error message is<br>expected, click "Create Case"<br>to move forward.         |
| et as my default servee                                                                                                 |                                                                                                    |                                                                                         |

8 Enter the Applicant's personal details, Identity document details, and Other identifiers, if applicable.

| e                                                                                                    |                                                                                                    |                |   |                                                                                                | 28                                                                  | Ms Eryn PULLIAM-CAN<br>ARM<br>US Er |
|----------------------------------------------------------------------------------------------------|----------------------------------------------------------------------------------------------------|----------------|---|------------------------------------------------------------------------------------------------|---------------------------------------------------------------------|-------------------------------------|
| C Medical<br>iox Case search Administ                                                                                                    | ation • eMedical Support Contact us                                                                                            |                |   |                                                                                                |                                                                     |                                     |
|                                                                                                    |                                                                                                    |                |   |                                                                                                |                                                                     | 0                                   |
| Applicant personal details                                                                                                    |                                                                                                    |                |   | Identity document details                                                                      |                                                                     |                                     |
| Family name<br>Siven name(s)<br>Sex<br>Date of birth<br>Country of Birth<br>City of Birth<br>Prior Country of Residence<br>Country of Nationality | TestStatusAdjusterFirst<br>TestStatusAdjusterLast<br>Select an Option ~<br>Of Jan 1988<br>Select an Option<br>Select an Option | ×<br>×         | 0 | Identity document presented<br>Number/ID<br>Issuing country<br>Date of issue<br>Date of expiry | Select an Option     Select an Option     mm/dd/yyyy     mm/dd/yyyy | <b>9</b>                            |
| Applicant category                                                                                                    |                                                                                                    |                |   |                                                                                                |                                                                     |                                     |
| Applicant category                                                                                                    | S                                                                                                    | tatus Adjuster |   |                                                                                                |                                                                     |                                     |
| Other Identifiers                                                                                                    |                                                                                                    |                |   |                                                                                                |                                                                     |                                     |
| and ID number                                                                                                    |                                                                                                    |                |   |                                                                                                |                                                                     |                                     |
| Number                                                                                                    | ar.                                                                                                    |                |   |                                                                                                |                                                                     |                                     |
| A Carrier                                                                                                    |                                                                                                    |                |   |                                                                                                |                                                                     |                                     |

Tip! Only fields marked with an asterisk are required. An alien number or USCIS account number is not required.

í

| Date of issue  | mm/dd/yyyy |  |
|----------------|------------|--|
| Date of expiry | mm/dd/yyyy |  |
|                |            |  |
|                |            |  |
|                |            |  |
|                |            |  |
|                | Cancel     |  |
|                |            |  |

10 Click the **green plus sign** to add applicant's phone /mobile number & home address.

| micro TO                                                                     |            | Applicant personal                                                                                                    | details                                                                                                    | Applicant identity details                                                                                                    |                                                                                                    | 0                                                                                                    |
|------------------------------------------------------------------------------|------------|----------------------------------------------------------------------------------------------------|----------------------------------------------------------------------------------------------------|----------------------------------------------------------------------------------------------------|----------------------------------------------------------------------------------------------------|----------------------------------------------------------------------------------------------------|
| BE ATTACHED                                                                  |            | Family name                                                                                                    | TESTSTATUSADJUSTERFIRST                                                                                                    | Identity document presented                                                                                                    | Original Passport                                                                                                    |                                                                                                    |
|                                                                              |            | Given name(s)                                                                                                    | TestStatusAdjusterLast                                                                                                    | Identity Document Number                                                                                                    | 333344455                                                                                                    |                                                                                                    |
|                                                                              |            | Sex                                                                                                    | MALE                                                                                                    | Issuing country                                                                                                    | GEORGIA                                                                                                    |                                                                                                    |
|                                                                              |            | Date of birth                                                                                                    | 01 Jan 1988                                                                                                    | Date of issue                                                                                                    |                                                                                                    |                                                                                                    |
| ESTSTATUSADJUSTERF                                                           | IRST.      | Country of birth                                                                                                    | MOZAMBIQUE                                                                                                    | Date of expiry                                                                                                    |                                                                                                    |                                                                                                    |
| estStatusAdjusterLast                                                        |            | Update Bio-data                                                                                                    |                                                                                                    | Source                                                                                                    | Clinic                                                                                                    |                                                                                                    |
| ALE, 01 Jan 1900                                                             |            | City of birth                                                                                                    | TEST                                                                                                    |                                                                                                    |                                                                                                    |                                                                                                    |
| Pre exam                                                                     | 0          | Prior Country of Residence                                                                                                    | DOMINICA                                                                                                    |                                                                                                    |                                                                                                    |                                                                                                    |
| lealth case details                                                          | ۲          | Country of Nationality                                                                                                    |                                                                                                    |                                                                                                    |                                                                                                    |                                                                                                    |
| Manage Photo                                                                 | 0          | ordinary or reasonancy                                                                                                    | CONGO, DEM REPUBLIC                                                                                                    | ×                                                                                                    |                                                                                                    |                                                                                                    |
| Confirm identity                                                             | 0          | Applicant visa deta                                                                                                    | ils                                                                                                    |                                                                                                    |                                                                                                    | 0                                                                                                    |
| All Exams                                                                    |            | Applicant Category                                                                                                    | Statue Adjustor                                                                                                    |                                                                                                    |                                                                                                    | v                                                                                                    |
| All exams summary                                                            |            | Applicant Gategory                                                                                                    | Status Majasta                                                                                                    |                                                                                                    |                                                                                                    |                                                                                                    |
| v o to t arolee weukdi L                                                     | -          |                                                                                                    |                                                                                                    |                                                                                                    |                                                                                                    | 5                                                                                                    |
| Health Case Status                                                           |            | No data                                                                                                    |                                                                                                    |                                                                                                    |                                                                                                    |                                                                                                    |
| Health Case Status                                                           |            | No data<br>Delete Contact channel                                                                                                    | Contact det                                                                                                    | alls Primary                                                                                                    | Comments                                                                                                    | Edit                                                                                                    |
| tealth Case Status                                                           | m          | No data<br>Delete Contact channel<br>Paperwork Reducti                                                                                                    | Contact det                                                                                                    | alis Primary                                                                                                    | Comments                                                                                                    | Edit                                                                                                    |
| Health Case Status                                                           | m          | No data<br>Delete Contact channel<br>Paperwork Reducti<br>Public reporting burden for th                                                                                                    | Contact det                                                                                                    | alls Primary                                                                                                    | Comments                                                                                                    | Edit                                                                                                    |
| CURRENT Pre examin Pro                                                       | m          | No data<br>Delete Contact channel<br>Paperwork Reducti<br>Public reporting burden for th<br>documentation, providing the<br>control number. If you have o                                                                                                    | Contact det<br>on Act statement<br>is collection of information is estimated to average 6<br>information and/or documents required, and review<br>omments on the accuracy of this burden estimate a                                                                                                    | alls Primary O minutes per response, including time required for searn ong the final collection. You do not have to supply this influ d/or recommendations for reducing, it pleases and them                                                                                                    | Comments hing existing data sources, gathering the mation unless this collection displays a c PRA BurdenComments@state.gov                                                                                                    | Edit<br>necessary<br>urrently valid OMB                                                                                                    |
| Health Case Status                                                           | m          | No data<br>Delete Contact channel<br>Paperwork Reducti<br>Public reporting burden for H<br>documentation, providing the<br>control number. If you have o<br>Confidentiality state                                                                                                    | Contact det<br>on Act statement<br>is collection of information is estimated to average 6<br>information and/or documents required, and review<br>omments on the accuracy of this burden estimate an<br>ement                                                                                                    | Alls Primary<br>0 minutes per response, including time required for sear-<br>ing the final collection. You do not have to supply this info<br>d/or recommendations for reducing it, please send them                                                                                                    | Comments<br>hing existing data sources, gathering the<br>matice unless this collection displays a o<br>to. PRA_BurdenComments@state.gov                                                                                                    | Edit<br>necessary<br>rurrently valid OMB                                                                                                    |
| Health Case Status                                                           | m          | No data<br>Delete Contact channel<br>Public reporting burden for th<br>documentation, providing the<br>control number. If you have o<br>Confidentiality state<br>INA Section 222/IP provides 1                                                                                                    | Contact det<br>on Act statement<br>is collection of information is estimated to average 6<br>information and/or documents required, and review<br>comments on the accuracy of this burden estimate ar<br>ment<br>hart visa issuance and refusal records shall be consid                                                                                                    | ails Primary<br>0 minutes per response, including time required for sear<br>ng the final collection. You do not have to supply this infe<br>d/or recommendations for reducing it, please send them<br>dered confidential and shall be used only for the formulat                                                                                                    | Comments<br>hing existing data sources, gathering the<br>mattoru unless this collection displays a o<br>to PRA_BurdenComments@state.gov<br>on, amendment, administration, or enforce                                                                                                    | Edit<br>Edit<br>necessary<br>urrently valid OMB                                                                                                    |
| Health Case Status  Cumment  Pre exa  HEAT  Exam In Pro  KCOMPLETE  Submitte | m<br>gress | No data Delete Contact channel Paperwork Reducti Paperwork Reducti Public reporting burden for t documentation, providing th control number. If you have c Confidentiality state INA Section 222(f) provides t immigrant nationality, and o Certified copies of visa recor may also be released to fode agencies who may need the requested information may b     | Contact det<br>on Act statement<br>is collection of information is estimated to average 6<br>information and/or documents required, and review<br>comments on the accuracy of this burden estimate ar<br>ement<br>that visa issuance and refusal records shall be consis<br>her laws of the United States. The US. Department<br>agencies for law enforcement, counter terrorism<br>information to administer or enforce U.S. laws. Altho<br>e etimed a U.S. visa or cause processing delays.                                                                       | alis Primary<br>0 minutes per response, including time required for searn<br>ing the final collection. You do not have to supply this influ<br>did'or recommendations for reducing it, please send them<br>State uses the information provided on this form prima<br>hat the information contained in such records is needed<br>and homeland security purposes; to Congress and courts<br>ugh furnishing this information is voluntary, individuals wi                                                                                                | Comments<br>hing existing data sources, gathering the<br>mation unless this collection displays a of<br>to PRA_BurdenComments@state.gov<br>on, amendment, administration, or enforcer<br>ify to determine an individua's exipability for<br>a case pending before the court. The ini<br>vitin their sphere of jurisdiction, and to o<br>to fail to submit this form or who do not pro-                                                                                                    | Edit<br>Edit<br>necessary<br>urrently valid OMB<br>ement of the<br>or a U.S. visa<br>formation provided<br>other federal<br>ovide all the                                                                                                    |
| Health Case Status CURRENT Pre exa HEXT Exam in Pro HICOMPLETE Submitte      | m<br>gress | No data<br>Deter Contact channel<br>Paperwork Reducti<br>Public reporting burden for th<br>documentation, providing the<br>control number. If you have c<br>Confidentiality state<br>INA Section 222(f) provides<br>Confidentiality state<br>INA Section 222(f) provides<br>documentation and the<br>requested information may be<br>requested information may be | Contact det<br>on Act statement<br>is collection of information is estimated to average 6<br>information and/or documents required, and rowieve<br>comments on the accuracy of this burden estimate ar<br><b>example</b><br>that visas issuance and refusal records shall be consist<br>her laws of the United States. The U.S. Department,<br>do may be made available to a court which certifies<br>rai agencies for law enforcement, counter terrorism<br>information to administer or enforce U.S. laws. Almo<br>e demed a U.S. was or cause processing delays. | alis Primary O minutes per response, including time required for sear<br>ing the final collection. You do not have to supply this info<br>do'r recommendations for reducing it, please send them<br>dered confidential and shall be used only for the formulation<br>that the information provided on this form prima<br>hat the information contained in such coords is inseded<br>and homeling security purposes, to Congress and court<br>in furnishing the information is voluntary, individuals wi<br>Print health case Print tracking sheet Re- | Comments<br>hing existing data sources, gathering the<br>mation unless this collection displays a o<br>to :PRA_BurdenComments@state.gov<br>on, amendment, administation, or enforce<br>ify to determine individual's exipability for<br>a case pending before the court. Their<br>ify to determine individual's exipability<br>this the sphere of purisdiction, and to<br>call to submit this form or who do not pro<br>move case from inbox ]  Edit case    Prin                                                                                                    | Edit<br>Edit<br>Edit<br>urrently valid OMB<br>ensett of the<br>formation provided<br>other life/rail<br>outie all the<br>urban and the<br>other all of the<br>other all of the<br>the set of the<br>other all of the<br>other all of the                                              |
| Health Case Status                                                           | m<br>gress | No data Deter Contact channel Public reporting burden for th documentation, providing the control number. If you have c COnfidentiality state INA Section 2201, provides Confidentiality and of Confidentiality and of control numbers of the requested information may be                                                                                        | Contact det<br>on Act statement<br>is collection of information is estimated to everage 6<br>information and/or documents required, and review<br>omments on the accuracy of the budnen estimate ar<br>ment<br>hav use issuance and refusal records shall be consi<br>ther laws of the United States. The U.S. Department<br>of any be made evaluable to a court which certifies<br>rel algonicies for law enforcement, counter terrorism<br>information to administer or enforce U.S. laws. Althout<br>e denied a U.S. visa or cause processing delays.            | alis Primary O minutes per response, including time required for searc<br>ing the final collection. You do not have to supply this info<br>do recommendations for reducing, please send them<br>for each confidential and shall be used only for the formulat<br>of State uses the information provided on the form prime<br>and homeland security purposes, to Congress and courts<br>ugh furnishing this information is voluntary, individuals with<br>Print health case Print tracking sheet Re                                                    | Comments<br>hing existing data sources, gathering the<br>mattern unless this collection displays a or<br>to FPA, Buildon-Commenito/Battern<br>to FPA, Buildon-Commenito/Battern<br>to FPA, Buildon-Commenito/Battern<br>to FPA, Buildon-Commenito/Battern<br>to FPA, Buildon-Commenitor, Battern<br>to FPA, Buildon-Commenitor, Bat | Edit<br>Edit<br>necessary<br>urrently valid OMB<br>ement of the<br>or a U.S. visa<br>or a U.S. visa |

Please note, eMedical is working to update exam names. 513 Parolee Medical Exam is correct and is expected. You can continue with the data entry process

| 11          | Click the <b>"Chan</b>                           | <b>nel type"</b> drop down     |         |        |       |                                    |
|-------------|--------------------------------------------------|--------------------------------|---------|--------|-------|------------------------------------|
| Z           |                                                  |                                |         |        |       |                                    |
| Medical Sup |                                                  |                                |         |        |       |                                    |
|             |                                                  |                                |         |        |       |                                    |
|             | Add/Edit Contact                                 | channel                        | <u></u> | [      | + ×   |                                    |
|             | name Channel type<br>Primary contact<br>Comments | * Select an Option<br>• Yes No |         | 1.     | tails | Original Pa<br>33334445<br>GEORGIA |
|             | f birth<br>ny of birth<br>ite Bio-data           |                                |         | Cancel | Save  | Clinic                             |
|             | birth TEST                                       |                                | ~       |        |       |                                    |
|             | y of Nationality CON                             |                                | ~       |        |       |                                    |
|             | icant visa details                               |                                |         |        |       |                                    |
| Applic      | ant Category                                     | Status Adjuster                |         |        |       |                                    |

# 12 Select "Address (Home)"

|              | Add/Edit Contact channel                  |                    |    |   | •     |
|--------------|-------------------------------------------|--------------------|----|---|-------|
|              | Channel type                              | *Address (Home)    |    |   |       |
|              | Country                                   | * Select an Option |    | ~ |       |
| Applicant pe | Address                                   | * Required         |    |   | tails |
|              |                                           |                    |    |   |       |
|              | Suburb/Town                               |                    |    |   |       |
|              | State/Territory/Province<br>Post/Zip code | * Required         |    |   |       |
|              | Primary contact                           | Yes   No           |    |   |       |
|              | Comments                                  |                    | li |   |       |

## **13** Enter all **Address (Home)** details.

#### Click "Save"

|                     |                                               |                                                                                                    |                                                                                       | Sec                                                               | Alty details My account Loopuit<br>Me Eryn PULLIAM-CANNON<br>ARMS TX<br>US English |
|---------------------|-----------------------------------------------|----------------------------------------------------------------------------------------------------|---------------------------------------------------------------------------------------|-------------------------------------------------------------------|------------------------------------------------------------------------------------|
| Administration - of | Add/Edit Contact channel                      |                                                                                                    | + *                                                                                   |                                                                   |                                                                                    |
| 56397               | Received Health Channel type                  | * Address (Home)                                                                                            |                                                                                       |                                                                   |                                                                                    |
|                     | Country                                       | * UNITED STATES                                                                                             | ~                                                                                     |                                                                   | 0                                                                                  |
|                     | Address                                       | 123 Home                                                                                                    |                                                                                       |                                                                   |                                                                                    |
|                     | Family name                                   |                                                                                                    |                                                                                       |                                                                   | , e                                                                                |
|                     | Given namels)                                 |                                                                                                    |                                                                                       |                                                                   |                                                                                    |
|                     | Sex<br>Date of brith Suburb/Town              | * Atlanta                                                                                                   |                                                                                       |                                                                   |                                                                                    |
| ISTERFIRST,         | Country of birth State/Territory/Province     | • Georgia 🗸                                                                                                 |                                                                                       |                                                                   |                                                                                    |
| Taad 2.5            | Update Bio-data Post/Zip code                 | * 30309                                                                                                    |                                                                                       |                                                                   |                                                                                    |
|                     | Primary contact                               | • Yes ONO                                                                                                   | _                                                                                     |                                                                   |                                                                                    |
|                     | Country of Nation                             |                                                                                                    |                                                                                       |                                                                   |                                                                                    |
| 0                   |                                               |                                                                                                    | Cancel                                                                                |                                                                   |                                                                                    |
|                     | Applicant Vit                                 |                                                                                                    |                                                                                       |                                                                   | 0                                                                                  |
| 6                   |                                               |                                                                                                    |                                                                                       |                                                                   | 12                                                                                 |
| ledical Exam        |                                               |                                                                                                    |                                                                                       |                                                                   | <b>0</b>                                                                           |
|                     |                                               |                                                                                                    |                                                                                       |                                                                   |                                                                                    |
|                     |                                               |                                                                                                    |                                                                                       |                                                                   | East                                                                               |
| Pre exam            |                                               |                                                                                                    |                                                                                       |                                                                   |                                                                                    |
|                     |                                               |                                                                                                    |                                                                                       |                                                                   | ing the necessary                                                                  |
| m in Progress       | control number. If you have comments on the a | r documents required, and reviewing the final collect<br>occuracy of this burden estimate and/or recommenda | ion. You do not have to supply this infor<br>bons for reducing it, please send them b | mation unless this collection displ<br>o PRA_BurdenComments@state | ays a currently valid OMB<br>I gov                                                 |

## 14 Click the green plus sign to add Phone(Home) or Phone(Mobile) number.

| 397        |   | Pre exam: Health case de                                                                      | tails                                                                                                    |                                                                                   |                                                                                                    |                                                                                |                                                                                 |                                               |
|------------|---|-----------------------------------------------------------------------------------------------|----------------------------------------------------------------------------------------------------|-----------------------------------------------------------------------------------|----------------------------------------------------------------------------------------------------|--------------------------------------------------------------------------------|---------------------------------------------------------------------------------|-----------------------------------------------|
|            |   |                                                                                               |                                                                                                    |                                                                                   |                                                                                                    |                                                                                |                                                                                 | 0                                             |
|            |   | Applicant persona                                                                             | I details                                                                                                    |                                                                                   | Applicant identity details                                                                                                    |                                                                                |                                                                                 | 0                                             |
|            |   | Family name                                                                                   | TESTSTATUSADJUSTERFIRST                                                                                                    |                                                                                   | Identity document presented                                                                                                    | Original Passpo                                                                | rt                                                                              | -                                             |
|            |   | Given name(s)                                                                                 | TestStatusAdjusterLast                                                                                                    |                                                                                   | Identity Document Number                                                                                                    | 333344455                                                                      |                                                                                 |                                               |
|            |   | Sex                                                                                           | MALE                                                                                                    |                                                                                   | Issuing country                                                                                                    | GEORGIA                                                                        |                                                                                 |                                               |
|            |   | Date of birth                                                                                 | 01 Jan 1988                                                                                                    |                                                                                   | Date of issue                                                                                                    |                                                                                |                                                                                 |                                               |
| ERFIRST,   |   | Country of birth                                                                              | MOZAMBIQUE                                                                                                    |                                                                                   | Date of expiry                                                                                                    |                                                                                |                                                                                 |                                               |
| st         |   | Update Bio-data                                                                               |                                                                                                    |                                                                                   | Source                                                                                                    | Clinic                                                                         |                                                                                 |                                               |
|            |   | City of birth                                                                                 | TEST                                                                                                    |                                                                                   |                                                                                                    |                                                                                |                                                                                 |                                               |
|            | 0 | Prior Country of Residence                                                                    | DOMINICA                                                                                                    | ~                                                                                 |                                                                                                    |                                                                                |                                                                                 |                                               |
|            | 0 | Country of Nationality                                                                        | * CONGO, DEM REPUBLIC                                                                                                    | ~                                                                                 |                                                                                                    |                                                                                |                                                                                 |                                               |
|            | • | Applicant visa deta<br>Applicant Category                                                     | ails<br>Status Ad                                                                                                    | djuster                                                                           |                                                                                                    |                                                                                |                                                                                 | 0                                             |
|            |   | Contact channels                                                                              |                                                                                                    |                                                                                   |                                                                                                    |                                                                                |                                                                                 | -                                             |
| lical Exam | 0 | Contact channels                                                                              |                                                                                                    |                                                                                   |                                                                                                    |                                                                                |                                                                                 | ( <mark>°</mark>                              |
|            |   | Delate Contest shares                                                                         | I Contact dataile                                                                                                    |                                                                                   |                                                                                                    | Delevent                                                                       | Commonte                                                                        |                                               |
|            |   | Delete Contact channe                                                                         | 122 Home Atlanta Cos                                                                                                    | araia 20200 LINUTED S                                                             | TATES                                                                                                    | Primary                                                                        | Comments                                                                        | Eolt                                          |
|            |   | Mudress (Home)                                                                                | 125 Hollie, Atlanta, Geo                                                                                                    | ligia, 50509, ONTED 3                                                             | IAIES                                                                                                    | Tes                                                                            |                                                                                 | 0                                             |
| exam       |   | Paperwork Reduct                                                                              | tion Act statement                                                                                                    |                                                                                   |                                                                                                    |                                                                                |                                                                                 |                                               |
|            |   | Public reporting burden for                                                                   | this collection of information is estimated t                                                                                            | o average 60 minutes p                                                            | er response, including time required for search                                                                                                  | ning existing data source                                                      | ces, gathering the neo                                                          | essary                                        |
| Progross   |   | documentation, providing the<br>control number. If you have                                   | e information and/or documents required,<br>comments on the accuracy of this burden                                                      | and reviewing the final<br>estimate and/or recom                                  | collection. You do not have to supply this infor<br>mendations for reducing it, please send them t                                               | mation unless this colle<br>o: PRA BurdenComm                                  | ection displays a curre<br>ents@state.gov                                       | ently valid OMB                               |
| Flogiess   |   | Confidentiality stat                                                                          | tement                                                                                                    |                                                                                   |                                                                                                    |                                                                                | 0.0                                                                             |                                               |
|            | - | INA Section 222(f) provides                                                                   | that visa issuance and refusal records sh                                                                                                | all be considered confid                                                          | ential and shall be used only for the formulation                                                                                                | n amendment admini                                                             | stration or enforceme                                                           | ent of the                                    |
| mitted     |   | immigrant, nationality, and o<br>Certified copies of visa reco<br>may also be released to fee | other laws of the United States. The U.S. I<br>ords may be made available to a court whit<br>leral agencies for law enforcement, counter | Department of State use<br>ch certifies that the infor<br>er terrorism and homela | s the information provided on this form primari<br>mation contained in such records is needed in<br>nd security purposes; to Congress and courts | ily to determine an indi<br>a case pending before<br>within their sphere of ju | vidual's eligibility for a<br>the court. The inform<br>urisdiction; and to othe | u U.S. visa.<br>nation provided<br>er federal |

# **15** Select **Phone(Home) or Phone(Mobile)** in "Channel type".

Enter all details.

Click "Save"

| nistration - eM | edical Support Contact       | us.                     |                           |           |
|-----------------|------------------------------|-------------------------|---------------------------|-----------|
|                 |                              |                         |                           |           |
|                 | A                            | dd/Edit Contact channel |                           | + ×       |
|                 |                              | Channel type            | * Phone (Home)            |           |
|                 | Applicant pe                 | Phone <mark>N</mark> o  | Country * Area * Number * | tails     |
|                 | Family name<br>Given name(s) |                         | Required Require          |           |
|                 | Sex                          | Primary contact         | • Yes No                  |           |
|                 | Date of birth                | Comments                |                           |           |
| FIRST,          | Country of birth             |                         | h                         |           |
|                 | City of birth                |                         | Са                        | ncel Save |
| Θ               | Prior Country of Ru          |                         | - <b>V</b>                | ×         |
| 8               | Country of Nationalit        | Y CONGO, DEM            | M REPUBLIC V              |           |
|                 | Applicant visa               |                         |                           |           |
|                 |                              |                         |                           |           |

# **16** Click **"Next"** on the profile screen.

| TESTSTATUSADJUSTERFIRST,<br>TestStatusAdjusterLast                                                                                                    |       | Country of birth                                                                                                    | MOZAMBIQUE                                                                                                    |                                                                                                    | Date of expiry                                                                                                    |                                                                                                    |                                                                                                    |                                                                                                    |                                                                                                    |                                                             |
|----------------------------------------------------------------------------------------------------|-------|----------------------------------------------------------------------------------------------------|----------------------------------------------------------------------------------------------------|----------------------------------------------------------------------------------------------------|----------------------------------------------------------------------------------------------------|----------------------------------------------------------------------------------------------------|----------------------------------------------------------------------------------------------------|----------------------------------------------------------------------------------------------------|----------------------------------------------------------------------------------------------------|-------------------------------------------------------------|
| TestStatusAdjusterLast<br>MALE, 01 Jan 1988                                                                                                    |       | Update Bio-data                                                                                                    |                                                                                                    |                                                                                                    | Source                                                                                                    |                                                                                                    | Clinic                                                                                                    |                                                                                                    |                                                                                                    |                                                             |
|                                                                                                    |       | City of birth                                                                                                    | TEST                                                                                                    |                                                                                                    |                                                                                                    |                                                                                                    |                                                                                                    |                                                                                                    |                                                                                                    |                                                             |
| Pre exam                                                                                                    | 0     | Prior Country of Residence                                                                                                    | * DOMINICA                                                                                                    | ~                                                                                                    |                                                                                                    |                                                                                                    |                                                                                                    |                                                                                                    |                                                                                                    |                                                             |
| Health case details                                                                                                    | •     | Country of Nationality                                                                                                    | · CONGO, DEM REPUBLIC                                                                                                    | ~                                                                                                    |                                                                                                    |                                                                                                    |                                                                                                    |                                                                                                    |                                                                                                    |                                                             |
| Manage Photo                                                                                                    | θ     |                                                                                                    |                                                                                                    |                                                                                                    |                                                                                                    |                                                                                                    |                                                                                                    |                                                                                                    |                                                                                                    |                                                             |
| Confirm identity                                                                                                    | 0     | Applicant visa deta                                                                                                    | ails                                                                                                    |                                                                                                    |                                                                                                    |                                                                                                    |                                                                                                    |                                                                                                    |                                                                                                    | 0                                                           |
| 2 All Exams                                                                                                    |       | Applicant Category                                                                                                    | Status                                                                                                    | Adjuster                                                                                                    |                                                                                                    |                                                                                                    |                                                                                                    |                                                                                                    |                                                                                                    |                                                             |
| All exams summary                                                                                                    |       | Contact channels                                                                                                    |                                                                                                    |                                                                                                    |                                                                                                    |                                                                                                    |                                                                                                    |                                                                                                    |                                                                                                    |                                                             |
| Current exams     513 Parolee Medical Even                                                                                                    |       | Contact channels                                                                                                    |                                                                                                    |                                                                                                    |                                                                                                    |                                                                                                    |                                                                                                    |                                                                                                    |                                                                                                    | 0                                                           |
| • 515 Faloice modical Exam                                                                                                    | . 0   |                                                                                                    |                                                                                                    |                                                                                                    |                                                                                                    |                                                                                                    |                                                                                                    |                                                                                                    |                                                                                                    | 0                                                           |
| Health Case Status                                                                                                    |       | Delete Contact channe                                                                                                    | I Contact details                                                                                                    |                                                                                                    |                                                                                                    |                                                                                                    | Primary                                                                                                    | Comm                                                                                                    | ents                                                                                                    | Edit                                                        |
|                                                                                                    |       | Phone (Home)                                                                                                    | + 317 (383) 6668                                                                                                    |                                                                                                    |                                                                                                    |                                                                                                    | Yes                                                                                                    | -                                                                                                    |                                                                                                    | 1                                                           |
| automatic Decision                                                                                                    |       | Address (Home)                                                                                                    | 123 Home, Atlanta, G                                                                                                    | eorgia, 30309, UNITED STA                                                                                                    | TES                                                                                                    |                                                                                                    | Yes                                                                                                    | 1                                                                                                    |                                                                                                    | 0                                                           |
| and the second second sec |       | -                                                                                                    |                                                                                                    |                                                                                                    |                                                                                                    |                                                                                                    |                                                                                                    |                                                                                                    |                                                                                                    |                                                             |
|                                                                                                    |       | Paperwork Reduct                                                                                                    | ion Act statement                                                                                                    |                                                                                                    |                                                                                                    |                                                                                                    |                                                                                                    |                                                                                                    |                                                                                                    |                                                             |
|                                                                                                    |       | Paperwork Reduct                                                                                                    | tion Act statement                                                                                                    |                                                                                                    |                                                                                                    |                                                                                                    |                                                                                                    |                                                                                                    |                                                                                                    |                                                             |
| NEXT Exam in Progress                                                                                                    | 55    | Paperwork Reduct<br>Public reporting burden for<br>documentation, providing th<br>control number. If you have                                                                                                    | IION Act statement<br>this collection of information is estimated<br>to information and/or documents require<br>comments on the accuracy of this burde                                                                                                    | t to average 60 minutes per<br>d, and reviewing the final co<br>en estimate and/or recomme                                                                                                    | response, including time re<br>lection. You do not have to<br>ndations for reducing it, ple                                                                                                    | equired for searching<br>supply this informat<br>ease send them to: F                                                                                                    | existing data sour<br>ion unless this coll<br>RA_BurdenComm                                                                                                    | ces, gathering<br>ection display<br>ients@state g                                                                                                    | g the necessary<br>/s a currently va<br>/ov                                                                                                    | lid OMB                                                     |
| HEXT Exam in Progress                                                                                                    | 55    | Paperwork Reduct<br>Public reporting burden for<br>documentation, providing th<br>control number. If you have<br>Confidentiality stat                                                                                                    | Ion Act statement<br>this collection of information is estimated<br>e information and/or documents require<br>comments on the accuracy of this burde<br>ement                                                                                                    | t to average 60 minutes per<br>d, and reviewing the final co<br>en estimate and/or recomme                                                                                                    | response, including time re<br>lection. You do not have to<br>ndations for reducing it, ple                                                                                                    | equired for searching<br>supply this informat<br>ease send them to: F                                                                                                    | existing data sour<br>ion unless this coll<br>RA_BurdenComm                                                                                                    | ces, gathering<br>ection display<br>ients@state g                                                                                                    | g the necessary<br>/s a currently va<br>/ov                                                                                                    | lid OMB                                                     |
| Exam in Progress                                                                                                    | 55    | Paperwork Reduct<br>Public reporting burden for 1<br>documentation, providing th<br>control number. If you have<br>Confidentiality stat<br>INA Section 222(f) provides                                                                                                    | Ion Act statement<br>this collection of information is estimated<br>is information and/or documents require<br>comments on the accuracy of this burde<br>ement<br>that visa issuance and refusal records s                                                                                                    | t to average 60 minutes per<br>d, and reviewing the final co<br>en estimate and/or recomme<br>shall be considered confider                                                                                                    | response, including time re<br>lection. You do not have to<br>ndations for reducing it, ple<br>tal and shall be used only                                                                                                    | equired for searching<br>supply this informat<br>ease send them to: F                                                                                                    | existing data sour<br>ion unless this coll<br>RA_BurdenComm<br>mendment, admin                                                                                                    | ces, gathering<br>ection display<br>eents@state.g                                                                                                    | g the necessary<br>/s a currently val<br>pov                                                                                                    | id OMB                                                      |
| HEXT Exam in Progres                                                                                                    | 35    | Paperwork Reduct<br>Public reporting burden for<br>documentation, providing thi<br>control number. If you have<br>Confidentiality stat<br>INA Section 222(f) provides<br>immigrant, nationality, and o<br>Certified copies of visa reco<br>may also be released to fed<br>agencies who may need the<br>requested information may                                                                                                    | Iion Act statement<br>his collection of information is estimate<br>e information and/or documents require<br>comments on the accuracy of this burde<br>ement<br>that visa issuance and refusal records<br>when laws of the Unide States. The U.S<br>ords may be made available to a court we<br>refl agencies for law enforcement, cour<br>information to administer or enforce U.S<br>do donied a U.S. visa or cause processi            | t to average 60 minutes per<br>d, and reviewing the final co<br>an estimate and/or recommo-<br>shall be considered confider<br>Department of State uses<br>inch certifies that the inform<br>ther terrorism and homeliand<br>S. Jaws. Atthough turnishing<br>ng delays.                                                            | response, including time re<br>lection. You do not have to<br>indations for reducing it, plo<br>tail and shall be used only<br>he information provided on<br>titon contained in such rec-<br>security purposes, to Cong<br>this information is voluntar                              | supply this informat<br>supply this informat<br>sase send them to: F<br>for the formulation, a<br>this form primarily to<br>rods is needed in a c<br>press and courts with<br>y, individuals who fai                                                | existing data sour<br>ion unless this coll<br>IRA_BurdenComm<br>mendment, admin<br>o determine an ind<br>ase pending befor<br>in their sphere of j<br>I to submit this for                    | ces, gathering<br>ection display<br>ents@state.g<br>istration, or e<br>ividual's eligib<br>e the court. Ti<br>urisdiction, an<br>m or who do n                  | g the necessary<br>rs a currently val<br>pov<br>nforcement of th<br>bility for a U.S. vi<br>he information p<br>nd to other feder<br>not provide all th                                | id OMB<br>e<br>sa.<br>rovided<br>al<br>e                    |
| HEAT<br>Exam in Progress<br>HICOMPLETE<br>Submitted                                                                                                    | 55    | Paperwork Reduct<br>Public reporting burden for<br>documentation, providing th<br>control number: If you have<br>Confidentiality stat<br>INA Section 222(I) provides<br>immigrant, nationality, and<br>of the section 222(I) provides<br>immigrant, nationality, and<br>of the section 222(I) provides<br>immigrant, and the section 222(I)<br>provides<br>immigrant, and the section 222(I)<br>provides<br>immigrant, and           | Ion Act statement<br>his collection of information is estimates<br>is information and/or documents require<br>comments on the accuracy of this bund<br>dement<br>that visia issuance and relusal records of<br>their laws of the United States role S<br>where laws of the United States role of the<br>united agencies for law enforcement, cour<br>information to administer or enforce U<br>be denied a U.S. visa or cause processi    | t to average 60 minutes per<br>d, and reviewing the final cc<br>an estimate and/or recomme<br>shall be considered confider<br>Department of State uses<br>hich certifies that the inform<br>ther terrorism and homeland<br>S. laws. Although furnishing<br>ng delays.                                                              | response, including time re<br>lection. You do not have to<br>indations for reducing it, plu<br>tail and shall be used only<br>he information provided on<br>tion contained in such rec-<br>security purposes, to Cong<br>this information is voluntar<br>t health case. Print track | supply this informat<br>supply this informat<br>sases send them to: F<br>for the form primarily to<br>rods is needed in a c<br>press and courts with<br>y, individuals who fai<br>ing sheet   Remove                                                | existing data sour<br>ion unless this coll<br>RA_BurdenComm<br>mendment, admin<br>determine an ind<br>ase pending befor<br>in their sphere of j<br>I to submit this forr<br>e case from inbox | ces, gathering<br>ection display<br>intration, or e<br>ividual's eligite<br>e the court. Ti<br>unsdiction, an<br>n or who do n                                  | g the necessary<br>rs a currently val<br>pov<br>inforcement of the<br>bility for a U.S. vi<br>he information p<br>d to other feder<br>not provide all the<br>Print Information         | e<br>sa,<br>rovided<br>al<br>e                              |
| HEAT Exam in Progres                                                                                                    | 55    | Paperwork Reduct<br>Public reporting burden for<br>documentation, providing th<br>control number. If you have<br><b>Confidentiality stat</b><br>INA section 222(I) provides<br>immigrant, nationality, and<br>Certified copies of visa reco-<br>may also be released to fed<br>agencies who may need the<br>requested information may                                                                                                    | Ion Act statement<br>this collection of information is estimates<br>e information and/or documents require<br>comments on the accuracy of this build<br>ement<br>that visa issuance and refusal records s<br>ther laws of the United States. The U S<br>of smay be made available to a court wi<br>eral agencies for law enforcement, cour<br>is information to administer or enforce U.<br>be denied a U S. visa or cause processi       | t to average 60 minutes per<br>d, and reviewing the final cc<br>an estimate and/or recomm<br>shall be considered confider<br>Department of State uses<br>inch certifies that the inform<br>ter terrorism and homeland<br>ter terrorism and homeland<br>S laws. Although furnishing<br>ng delays.                                   | response, including time re<br>lection. You do not have to<br>dations for reducing it, plu<br>tail and shall be used only<br>he information provided on<br>isuch rec-<br>security purposes, to Cong<br>this information is voluntar<br>the atth case Print track                     | equired for searching<br>supply this informat<br>pase send them to: F<br>for the formulation, a<br>this form primarily to<br>ords is needed in a c<br>ress and courts with<br>y, individuals who fai<br>ing sheet [Remove                           | existing data sour<br>ion unless this coll<br>RA_BurdenComm<br>mendment, admin<br>determine an ind<br>ase pending befor<br>in their sphere of j<br>to submit this for<br>e case from inbox    | ces, gathering<br>ection display<br>eents@state.g<br>istration, or e<br>ividual's eligit<br>e the court. Ti<br>urisdiction, ar<br>m or who do r<br>Edit case    | g the necessary<br>so a currently val<br>pov<br>inforcement of the<br>hilfy for a U.S. vi<br>he information p<br>d to other feder<br>not provide all th<br>Print Information           | lid OMB<br>esa<br>rovided<br>al<br>e                        |
| REAT<br>Exam in Progres<br>Incounter<br>Submitted                                                                                                    | 55    | Paperwork Reduct<br>Public reporting burden for<br>documentation, providing th<br>control number. If you have<br>Confidentiality stat<br>INA Section 222(f) provides<br>immigrant, nationality, and o<br>Certified copies of visa reco-<br>may also be released to fed<br>agencies who may need the<br>requested information may<br>Close Save                                                                                                    | Iion Act statement<br>his collection of information is estimate<br>e information and/or documents require<br>comments on the accuracy of this burde<br>ement<br>that visa issuance and relusal records<br>ther laws of the United States. The U.S<br>rds may be made available to a court<br>were al agencies for law enforcement, cour<br>enformation to administer or enforce U.<br>be denied a U.S. visa or cause processi             | to average 60 minutes per<br>d, and reviewing the final co-<br>en estimate and/or recomme<br>shall be considered confider<br>Department of State uses<br>inch certifies that the inform<br>the terrorism and homeland<br>S. laws. Although furnishing<br>ng delays.<br>Prir                                                        | response, including time re<br>lection. You do not have to<br>dations for reducing it, ple<br>tail and shall be used only<br>he information provided on<br>is unch rec-<br>security purposes, to Com<br>this information is voluntar<br>t health case. Print track                   | equired for searching<br>supply this informat<br>asse send them to: F<br>for the formulation, a<br>this form primarily to<br>prass and courts with<br>y, individuals who fai<br>ing sheet   Remove                                                  | existing data sour<br>ion unless this coll<br>RA_BurdenComm<br>mendment, admin<br>determine an ind<br>ase pending befor<br>in their sphere of j<br>I to submit this forr<br>a case from inbox | ces, gathering<br>ection display<br>ients@state.g<br>istration, or e<br>ividual's eligit<br>e the court. Ti<br>urisdiction, ar<br>m or who do r<br>Edit case    | g the necessary<br>so a currently val<br>yov<br>inforcement of the<br>hilty for a U.S. vi<br>he information p<br>ad to other feder<br>not provide all th<br>Print Informati            | id OMB<br>e<br>sa,<br>rovided<br>al<br>e<br>n Sheet<br>Next |
| HEAT<br>Exam in Progress<br>Incoursere<br>Submitted                                                                                                    | 55    | Paperwork Reduct<br>Public reporting burden for<br>documentation, providing th<br>control number. If you have<br>Confidentiality stat<br>INA Section 222(I) provides<br>immigrant, nationality, and<br>contribut courses of visa reco-<br>may also be released to for<br>agencies who may need the<br>requested information may<br>Close Save                                                                                                    | Ion Act statement<br>his collection of information is estimates<br>e information and/or documents require<br>comments on the accuracy of this burds<br><b>ement</b><br>that visia issuance and reluxal records a<br>thorizans of the Unidel States. The U S<br>ords may be made available to a court we<br>real agencies for law enforcement, cour<br>e information to administer or enforce U<br>be denied a U.S. visa or cause processi | to average 60 minutes per<br>d, and reviewing the final co<br>an estimate and/or recomme<br>shall be considered confidence<br>bich outfits that the inform<br>the review and homeland<br>S laws. Although furnishing<br>ng delays.                                                                                                 | response. Including time re<br>liection. You do not have to<br>indations for reducing if, pir<br>tal and shall be used only<br>he information provided on<br>the contained in such co-<br>this information is voluntar<br>thealth case. Print track                                  | quired for searching<br>supply this informat<br>asses send them to: F<br>for the formulation, a<br>this form primarily k<br>ords is needed in a c<br>ress and courts with<br>y, individuals who fai<br>ing sheet ) Remove                           | existing data sour<br>ion unless this coll<br>RA_BurdenComm<br>mendment, admin<br>o determine an ind<br>ase pending befor<br>in their sphere of 1<br>to submit this for<br>a case from inbox  | ces, gathering<br>ection display<br>ents@state.g<br>istration, or e<br>ividual's eligib<br>e the court. Ti<br>urisdiction, ar<br>m or who do n<br>Edit case     | g the necessary<br>rs a currently vary<br>rov                                                                                                    | id OMB<br>sa<br>rovided<br>al<br>e<br>on Sheet              |
| HEAT Exam in Progress                                                                                                    | 55    | Paperwork Reduct<br>Public reporting burden for<br>documentation, providing th<br>control numeri. If you have<br>Confidentiality stat<br>INA Section 222(I) provides<br>immigrant, nationality, and o<br>contribid copies of visa reco-<br>may also be released to fed<br>agencies who may need the<br>requested information may<br>Close Save                                                                                                    | Iion Act statement<br>his collection of information is estimate<br>e information and/or documents require<br>comments on the accuracy of this burde<br>ement<br>that visa issuance and refusal records<br>ther laws of the United States. The U S<br>rds may be made available to a court<br>erral agencies for law enforcement, cour<br>information to administer or enforce U<br>be demied a U.S. visa or cause processi                | t to average 60 minutes per<br>d, and reviewing the final cc<br>an estimate and/or recomme<br>shall be considered confider<br>Department of State uses<br>inch certifies that the inform<br>for terrorism and homeland<br>for terrorism and homeland<br>for the state of the state<br>S laws Atthough furnishing<br>ng delays.     | response, including time re<br>lection. You do not have to<br>indations for reducing it, ple<br>tail and shall be used only<br>he information provided on<br>security purposes, to Comp<br>security purposes, to Comp<br>the information is voluntar<br>t health case. Print track   | quired for searching<br>supply this informat<br>assessed them to .F<br>for the formulation, a<br>this form primarity te<br>drds is needed in a c<br>press and courts with<br>ung sheet                                                              | existing data sour<br>ion unless this coll<br>RA_BurdenComm<br>mendment, admin<br>determine an ind<br>ase pending befor<br>in their sphere of J<br>to submit this for<br>a case from inbox    | ces, gatherinn<br>ection display<br>eents@state.g<br>istration, or e<br>vividual's eligitis<br>e the court. Ti<br>urisdiction, ar<br>m or who do r<br>Edit case | g the necessary<br>rs a currently vary<br>ov<br>for comment of the<br>inforcement of the<br>solution of the solution<br>of the other feder<br>not provide all the<br>Print Information | e<br>sa<br>rovided<br>al<br>e                               |
| Reconverte                                                                                                    | 55    | Paperwork Reduct<br>Public reporting burden for<br>documentation, providing th<br>control numeri. If you have<br>Confidentiality stat<br>INA Soction 222(f) provides<br>immigrant, nationality, and o<br>Confidentiality state<br>approximation and a state<br>approximation of the<br>approximation of the<br>approximatio | Ion Act statement<br>his collection of information is estimate<br>e information and/or documents require<br>comments on the accuracy of this burde<br>ement<br>that visa issuance and relusal records<br>ther laws of the United States. The U.S<br>ords may be made available to a court<br>were al agencies for law enforcement, cour<br>information to administer or enforce U.<br>be denied a U.S. visa or cause processi             | to average 60 minutes per<br>d, and reviewing the final co-<br>en estimate and/or recomme<br>shall be considered confider<br>Department of State uses<br>inch certifies that the inform<br>Department of State uses<br>inch certifies that the inform<br>the terrorism and homeland<br>S. laws. Atthough furnishing<br>ing delays. | response. Including time re<br>lection. You do not have to<br>indations for reducing it, plu<br>tai and shall be used only<br>te information provided on<br>tion contained in such rec-<br>security purpose, to Cong<br>this information is voluntar<br>t health case Print track    | quired for searching<br>supply this informat<br>asse send them to: F<br>for the formulation, a<br>this form primarily ta<br>this form primarily ta<br>dris is needed in a c<br>press and courts with<br>y, individuals who fai<br>ing sheet [Remove | existing data sour<br>on unless this coll<br>RA_BurdenComm<br>mendment, admin<br>determine an ind<br>ase pending befor<br>in their sphere of j<br>to submit this for<br>case from inbox       | ces, gathering<br>ents@state.g<br>istration, or e<br>widual's eligits<br>the the court. Ti<br>urisdiction, ar<br>n or who do r<br>Edit case.                    | g the necessary<br>rs a currently vary<br>ov<br>inforcement of the<br>bility for a U.S. vi<br>he information p<br>d to other feder<br>ot provide all th<br>Print Informatis            | e<br>sa<br>rovided<br>al<br>e<br>Next                       |
| HEAT     Exam in Progress       Incomment     Submitted                                                                                                    | 2.016 | Paperwork Reduct<br>Public reporting burden for<br>documentation, providing th<br>control number: If you have<br>Confidentiality stata<br>INA Socion 222(f) provides<br>immigrant, nationality, and<br>contrified copies of visa reco-<br>may also be released to fed<br>agencies who may need the<br>requested information may<br>Close Save                                                                                                    | Ion Act statement<br>his collection of information is estimate<br>e information and/or documents require<br>comments on the accuracy of this burd<br>ement<br>that vise issuance and relusal records<br>their aixs of the United States. The U.S<br>ords may be made available to a court<br>were al agencies for law enforcement, cour<br>p information to administer or enforce U.<br>be denied a U.S. visa or cause processi           | to average 60 minutes per<br>d, and reviewing the final co-<br>en estimate and/or recomme<br>shall be considered confider<br>Department of State uses:<br>hich certifies that the inform<br>the terrorism and homeland<br>S. Jaws Athough furnishing<br>ng delays.                                                                 | response. Including time re<br>lection. You do not have to<br>indiations for reducing it, pir<br>tail and shall be used only<br>information provided on<br>tion contained in such rea<br>security purposes. Ito Cong<br>this information is voluntar<br>t health case. Print track   | quired for searching<br>supply this informat<br>assested them to: F<br>for the formulation, a<br>this form primarily la<br>ords is needed in a c<br>press and courts with<br>y, individuals who fai<br>ing sheet   Remove                           | existing data sour<br>on unless this coll<br>RRA_BurdenComm<br>mendment, admin<br>determine an ind<br>ase pending befor<br>in their sphere of j<br>to submit this for<br>a case from inbox    | ces, gatherinn<br>ection display<br>ents@state.g<br>istration, or e<br>vvidual's eligit<br>e the court. Ti<br>urisdiction, ar<br>m or who do r<br>Edit case     | g the necessary<br>rs a currently val<br>ov                                                                                                    | id OMB<br>essa.<br>rovided<br>al<br>e<br>on Sheet           |

| 17               | /iew system default answers. |  |
|------------------|------------------------------|--|
|                  | Click <b>"Next"</b>          |  |
|                  |                              |  |
| Administration - | eMedical Support Contact us  |  |
| 55397            | Pre exam: Manage Photo       |  |

| Administration - | emedical Support Contact us                      |                                                      |      |
|------------------|--------------------------------------------------|------------------------------------------------------|------|
| 5397             | Pre exam: Manage Photo                           |                                                      |      |
|                  |                                                  | PHOTO<br>CANNOT BE<br>ITTACHED                       | 0    |
| TERFIRST,<br>ast | Please take and attach a photo of the applicant  |                                                      |      |
|                  | Please take and attach a photo of the applicant. | Choose Files No file chosen                          |      |
| 6                | Reason                                           | Attach photo override                                |      |
|                  | Provide details                                  | * A digital image of the applicant is not available. |      |
| 4                | 2                                                |                                                      |      |
|                  | Back Close Save                                  |                                                      | Next |
| dical Exam (     |                                                  |                                                      |      |
|                  |                                                  |                                                      |      |
| e exam           |                                                  |                                                      |      |
|                  |                                                  |                                                      |      |
| in Progress      |                                                  |                                                      |      |
| 1                |                                                  |                                                      |      |
|                  |                                                  |                                                      |      |

(i) Tip! Adding a photo is optional. To save time, keep system defaults as is.

## **18** Verify an **"Identity document provided"** is provided by the applicant

#### Click "Next"

| Health Case: P002855397                                                                                  | Pre exam: Confirm identity                                                                                                    |                                             |                                                                                                    |                                                    |          |
|----------------------------------------------------------------------------------------------------|----------------------------------------------------------------------------------------------------|---------------------------------------------|----------------------------------------------------------------------------------------------------|----------------------------------------------------|----------|
| PHOTO<br>CANNOT BE<br>TTACHED<br>TESTSTATUSADJUSTERFIRST,<br>TestStatusAdjusterLast<br>MALE, 01 Jan 1988 | Applicant personal details<br>Family name TESTSTAT<br>Given name(s) TestStatus<br>Sex MALE<br>Date of birth 01 Jan 198<br>Country of birth MOZAMBIU<br>Update Bio-data<br>City of birth TEST | USADJUSTERFIRST<br>AdjusterLast<br>8<br>2UE | Applicant identity details<br>Identity document presented<br>Identity Document Number<br>Issuing country<br>Date of issue<br>Date of expiry<br>Source | Onginal Passport<br>333344455<br>GEORGIA<br>Clinic | 0        |
| Pre exam<br>Health case details<br>Manage Photo                                                          | Prior Country of Residence DOMINICA<br>Country of Nationality CONGO, E                                                                                                    | EM REPUBLIC                                 |                                                                                                    |                                                    |          |
| Confirm identity                                                                                         | Applicant Category                                                                                                    | Status Adjuster                             |                                                                                                    |                                                    | <b>O</b> |
| O All Exams                                                                                              | Record identity                                                                                                    |                                             |                                                                                                    |                                                    | 0        |
| <ul> <li>Current exams</li> </ul>                                                                        | Identity document provided                                                                                                    | * Not selected O Yes                        | O No                                                                                                    |                                                    | v        |
| • 513 Parolee Medical Exam                                                                               |                                                                                                    |                                             |                                                                                                    |                                                    |          |
| Health Case Status                                                                                       | Back Close Save                                                                                                    |                                             |                                                                                                    |                                                    | Next     |
| CURRENT Pre exam                                                                                         |                                                                                                    |                                             |                                                                                                    |                                                    |          |
|                                                                                                    |                                                                                                    |                                             |                                                                                                    |                                                    |          |
| NEXT Exam in Progress                                                                                    |                                                                                                    |                                             |                                                                                                    |                                                    |          |
|                                                                                                    |                                                                                                    |                                             |                                                                                                    |                                                    |          |
| PLETE Submitted                                                                                          |                                                                                                    |                                             |                                                                                                    |                                                    |          |

**19** Verify all identity information.

#### Verify there are no identity concerns.

|                      |    | Applicant personal          | details                |                           | Applicant identity details  |                   | 0         |
|----------------------|----|-----------------------------|------------------------|---------------------------|-----------------------------|-------------------|-----------|
|                      |    | Family name                 | TESTSTATUSADJUSTERF    | IRST                      | Identity document presented | Original Passport |           |
|                      |    | Given name(s)               | TestStatusAdjusterLast |                           | Identity Document Number    | 333344455         |           |
|                      |    | Sex                         | MALE                   |                           | Issuing country             | GEORGIA           |           |
|                      |    | Date of birth               | 01 Jan 1988            |                           | Date of issue               |                   |           |
|                      |    | Country of birth            | MOZAMBIQUE             |                           | Date of expiry              |                   |           |
| ISTERFIRST,<br>rLast |    | Update Bio-data             |                        |                           | Source                      | Clinic            |           |
|                      |    | City of birth               | TEST                   |                           |                             |                   |           |
|                      | -  | Prior Country of Residence  | DOMINICA               |                           |                             |                   |           |
|                      |    | Country of Nationality      | CONGO, DEM REPUBLIC    |                           |                             |                   |           |
|                      | •  | Applicant visa deta         | ails                   |                           |                             |                   | 0         |
|                      | 0  | Applicant Category          |                        | Status Adjuster           |                             |                   |           |
| 1                    |    | Record identity             |                        |                           |                             |                   | 0         |
|                      |    | Identity document provided  |                        | *O Not selected  Ves O No |                             |                   |           |
| ledical Exam         | 0  | Issuing country             |                        | GEORGIA                   | ~                           |                   |           |
| 14.<br>1             |    | Identity document presented | đ                      | * Original Passport       | ~ 🕜                         |                   |           |
| 15                   |    | Passport number             |                        | * 333344455               |                             |                   |           |
|                      | ÷. | Date of issue               |                        | mm/dd/yyyy                |                             |                   |           |
| Pre exam             |    | Date of expiry              |                        | mm/dd/yyyy                |                             |                   |           |
|                      |    | Do you have identity concer | ms?                    | • Not selected Over ONO   | 0                           |                   |           |
| m in Progress        |    | Attachments                 |                        | $\bigcirc$                |                             |                   |           |
|                      |    |                             |                        |                           |                             |                   | Add New 🕜 |
| Submitted            |    | No data                     |                        |                           |                             |                   |           |
|                      | 1  | Delete Document lyp         | be De                  | tails Attachment type     | Sending method              | File name         | Edit      |
|                      |    | Back Close Save             |                        |                           |                             |                   | Next      |
|                      |    |                             |                        |                           |                             |                   | TTOAT     |

Tip! You can click **"Update Bio-data"** to update applicant details. Update applicant details before beginning examination data entry.

í

| Status A                                     | Adiuster                                    |                |             | 0     |
|----------------------------------------------|---------------------------------------------|----------------|-------------|-------|
| * O Not s<br>* GEOR<br>* Origina<br>* 333344 | selected  Yes No GIA al Passport 455        | ~ ?            |             | 0     |
| mm/dd<br>mm/dd<br>*O Not s                   | /yyyy 🗖<br>/yyyy 🗂<br>selected O Yes I No 🕜 |                | Add N       | lew 🕜 |
| etails                                       | Attachment type                             | Sending method | File name E | dit   |
|                                              |                                             |                |             | Next  |

## 21 Click "Start Exam(s)"

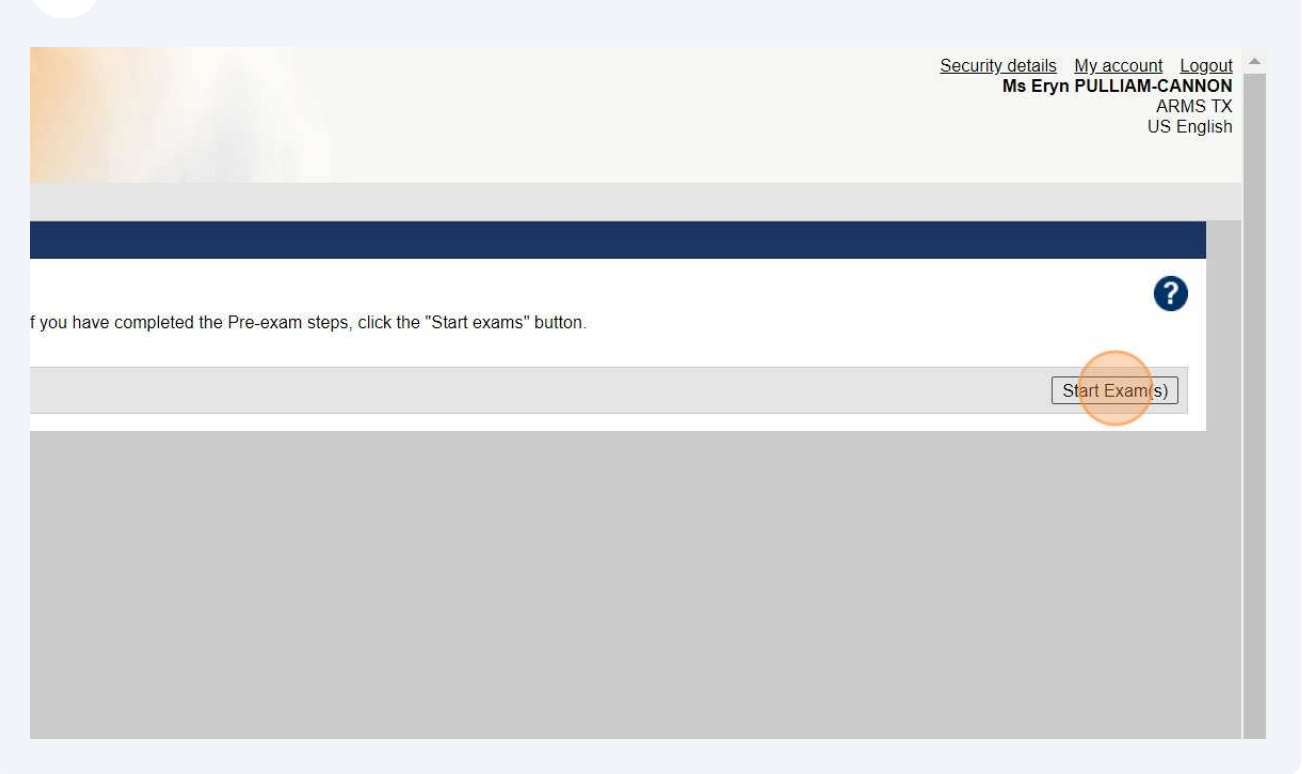

#### 22 Click "Parolee Medical Exam" arrow

| <i>e</i> Medical                                                     |                                        |
|----------------------------------------------------------------------|----------------------------------------|
| ic inbox Case search Admini                                          | stration • eMedical Support Contact us |
| Health Case: P002855397                                              | All Exams: All exams summary           |
| TE STSTATUSADJUSTERFI<br>TestStatusAdjusterLast<br>MALE, 01 Jan 1988 | Back Close                             |
| O Pre exam                                                           | Ø                                      |
| Health case details                                                  | •                                      |
| Manage Photo                                                         | <b>9</b>                               |
| Confirm identity                                                     | <b>9</b>                               |
| O All Exams                                                          |                                        |
| All exams summary                                                    |                                        |

#### **23** Expand Parolee Medical Exam.

#### Click "View exam"

|                                   |                                                                                                    |                                                                                                    | Security details My.account Logout<br>Ms Eryn PULLIAM-CANNON<br>ARMS TX<br>US English |
|-----------------------------------|----------------------------------------------------------------------------------------------------|----------------------------------------------------------------------------------------------------|---------------------------------------------------------------------------------------|
| Administration • e                | Medical Support Contact us                                                                                  |                                                                                                    |                                                                                       |
| 5397                              | All Exams: All exams summary                                                                                |                                                                                                    |                                                                                       |
|                                   |                                                                                                    |                                                                                                    | 0                                                                                     |
|                                   | O Parolee Medical exam                                                                                      |                                                                                                    |                                                                                       |
| STERFIRST,<br>Last<br>@<br>@<br>@ | Exam code<br>Exam description<br>Exam added by<br>Reason requested<br>Exam date<br>Exam date<br>Exam status | 613<br>Record the results of the medical examination of the Parolee and any TB investigation performed.<br>DoS<br>Required under policy<br>Required | View exam                                                                             |
|                                   |                                                                                                    |                                                                                                    |                                                                                       |
| edical Exam                       |                                                                                                    |                                                                                                    |                                                                                       |
|                                   |                                                                                                    |                                                                                                    |                                                                                       |
|                                   |                                                                                                    |                                                                                                    |                                                                                       |
| re exam                           |                                                                                                    |                                                                                                    |                                                                                       |
|                                   |                                                                                                    |                                                                                                    |                                                                                       |
| n in Progress                     |                                                                                                    |                                                                                                    |                                                                                       |

 $\triangle$ 

Alert! Medical exam details are not required for data entry. Civil Surgeons can begin at the **TB Screening** section. Not all required Form I-693 fields are in eMedical. Civil Surgeons are only required to enter available fields at the time of data entry.

# 24 Record **TB Screening**, **CXR**, **Sputum Culture Results** & **TB Classification** sections for the applicant.

| 4                | Mental status (including mood, intelligence, perception,<br>thought processes and behavior during examination) | Not selected      Normal      Abnormal       |                                   |  |
|------------------|----------------------------------------------------------------------------------------------------|----------------------------------------------|-----------------------------------|--|
| Exam in Progress | TB Screening                                                                                                   |                                              |                                   |  |
| Ļ                | The down workshild                                                                                             |                                              |                                   |  |
| NEXT Submitted   | Type of exam conducted                                                                                         | Not selected O Interferon Gamma Release Assa | iy (IGRA) O IGRA not available    |  |
|                  | Type of IGRA test                                                                                              | Select an Option                             |                                   |  |
|                  | Exam date (date drawn/applied)                                                                                 | 10/24/2023                                   |                                   |  |
|                  | Result                                                                                                    | Not selected O Negative O Indeterminate, Bor | rderline, or Equivocal O Positive |  |
|                  | CXR                                                                                                    |                                              |                                   |  |
|                  | Date of x-ray                                                                                                  | 10/24/2023                                   |                                   |  |
|                  | Findings                                                                                                    | Not selected O Normal O Abnormal             |                                   |  |
|                  | Sputum Culture Results                                                                                         |                                              |                                   |  |
|                  | Date specimen obtained                                                                                         | Date culture results reported                | Result                            |  |
|                  | mm/dd/yyyy                                                                                                    | mm/dd/yyyy                                   | Select an Option ~                |  |
|                  | mm/dd/yyyy                                                                                                    | mm/dd/yyyy                                   | Select an Option ~                |  |
|                  | mm/dd/yyyy                                                                                                    | mm/dd/yyyy                                   | Select an Option ~                |  |
|                  | TB Classification                                                                                              |                                              |                                   |  |
|                  |                                                                                                    | Tuberculosis disease (1A1)                   |                                   |  |
|                  |                                                                                                    | B0 TB, Pulmonary                             |                                   |  |
|                  |                                                                                                    | B1 TB, Pulmonary                             |                                   |  |
|                  |                                                                                                    | B1 TB, Extrapulmonary                        |                                   |  |
|                  |                                                                                                    | B2 TB, LTBI Evaluation                       |                                   |  |
|                  |                                                                                                    | B3 TB, Contact Evaluation                    |                                   |  |
|                  |                                                                                                    | Class B Other                                |                                   |  |
|                  |                                                                                                    | No apparent defect, disease or disability    |                                   |  |
|                  | Remarks                                                                                                    |                                              |                                   |  |
|                  | General supporting comments                                                                                    |                                              |                                   |  |

25 Use **Attachments** to upload a completed and signed Form I-693 PDF, interferon-gamma release assay (IGRA) test results, and, when available, the chest x-ray.

#### Click "Add New"

| Sputum Culture Results                                                                                                    |                                           |                |                |
|----------------------------------------------------------------------------------------------------|-------------------------------------------|----------------|----------------|
| Date specimen obtained                                                                                                    | Date culture results reported             | Result         |                |
| 10/02/2023                                                                                                    | 10/05/2023                                | Negative 🗸     |                |
| 10/03/2023                                                                                                    | 10/06/2023                                | Negative ~     |                |
| 10/04/2023                                                                                                    | 10/07/2023                                | Negative ~     |                |
| TB Classification                                                                                                    |                                           |                |                |
|                                                                                                    | Tuberculosis disease (1A1)                |                |                |
|                                                                                                    | B0 TB, Pulmonary                          |                |                |
|                                                                                                    | B1 TB, Pulmonary                          |                |                |
|                                                                                                    | B1 TB, Extrapulmonary                     |                |                |
|                                                                                                    | B2 TB, LTBI Evaluation                    |                |                |
|                                                                                                    | B3 TB, Contact Evaluation                 |                |                |
|                                                                                                    | Class B Other                             |                |                |
|                                                                                                    | No apparent defect, disease or disability |                |                |
| Remarks                                                                                                    |                                           |                |                |
| General supporting comments                                                                                                    |                                           |                |                |
| General supporting comments                                                                                                    |                                           |                |                |
|                                                                                                    |                                           |                |                |
|                                                                                                    |                                           |                |                |
|                                                                                                    |                                           |                |                |
| Address to a second second sec |                                           |                |                |
| Attachments                                                                                                    |                                           |                |                |
| Use an existing attachment                                                                                                    |                                           |                | Add New        |
| No documents have been attached                                                                                                    |                                           |                |                |
| Delete Document Type                                                                                                    | Details Attachment type                   | Sending method | File name Edit |
| [Parts] Class ] Court                                                                                                    |                                           |                | Cubrid Sure    |
| Daux Ciuse Save                                                                                                    |                                           |                | Submit Exar    |
|                                                                                                    |                                           |                |                |
|                                                                                                    |                                           |                |                |

Form I-693 file size may exceed eMedical file upload limits. eMedical and CDC are aware of the issue. In the interim, we are requesting Civil Surgeons upload Form I-693 in separate parts until the issue is resolved.

# 26 Use the Add New Attachment window to upload documents

| () | Sputum Culture R                                                                                                    | esults                   |                         |                  |             |                                            |
|----|----------------------------------------------------------------------------------------------------|--------------------------|-------------------------|------------------|-------------|--------------------------------------------|
|    | Date specimen obtaine<br>10/02/2023                                                                                                    |                          |                         | results reported |             | Result<br>Negative<br>Negative<br>Negative |
| ٦  |                                                                                                    |                          |                         |                  |             |                                            |
|    |                                                                                                    | Add New Attachment       |                         |                  | + ×         | (                                          |
|    |                                                                                                    | Attachment type: *       | Uploaded 🗸              |                  |             |                                            |
|    |                                                                                                    | Document type: *         |                         |                  | ~           |                                            |
|    |                                                                                                    | Browse: *                | Choose Files No file of | chosen           |             |                                            |
|    |                                                                                                    | Details                  |                         |                  | 1           |                                            |
|    |                                                                                                    | • Also attach to other e | xam(s)                  |                  |             |                                            |
| F  |                                                                                                    |                          |                         |                  | Cancel Save |                                            |
| G  |                                                                                                    |                          |                         |                  | 22          | Ē.                                         |
|    | Please note, eMedical is working to update labels.<br>Document type: Report of Immigration Medical Examination and Vaccination Record = Form I-693<br>Document type: Other = Chest X-ray, IGRA results, or any other documents needed |                          |                         |                  |             |                                            |

## 27 Click "Save"

| Attachment    |                      |                    | + ×    |         |
|---------------|----------------------|--------------------|--------|---------|
| ent type:     | * Uploaded           | ~                  |        |         |
| nt type:      | * Other              |                    | ~      |         |
|               | * Choose Fi          | les No file chosen |        |         |
|               | TESTRECO<br>f        | DRD_CXR.pd         |        |         |
|               | CXR                  |                    |        |         |
| o attach to o | ther et 3997 charact | ers remaining      |        |         |
|               |                      |                    | Cancel |         |
|               |                      |                    | X      |         |
|               |                      |                    |        |         |
|               |                      |                    |        |         |
|               |                      |                    |        |         |
|               |                      |                    |        | Add New |
|               |                      |                    |        |         |
|               |                      |                    |        |         |
|               |                      |                    |        |         |

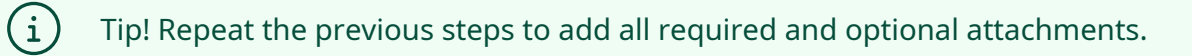

| 28           | Verify all attach                                                                        | iments are saved.          |                                        |             |
|--------------|------------------------------------------------------------------------------------------|----------------------------|----------------------------------------|-------------|
|              | Click <b>"Submit I</b>                                                                   | <b>xam"</b> once complete. |                                        |             |
|              | B2 TB, LTBI Evaluation B3 TB, Contact Evaluation Class B Other No apparent defect, disea | ı<br>se or disability      |                                        |             |
|              |                                                                                          |                            |                                        |             |
|              |                                                                                          |                            |                                        | Add New 2   |
| etails<br>≺R | Attachment type<br>Uploaded                                                              | Sending method             | File name<br><u>TESTRECORD_CXR.pdf</u> | Edit        |
|              |                                                                                          |                            |                                        | Submit Exam |
|              |                                                                                          |                            |                                        |             |
|              |                                                                                          |                            |                                        |             |

(i) Tip! Once you click "Submit Exam" you have completed the process.